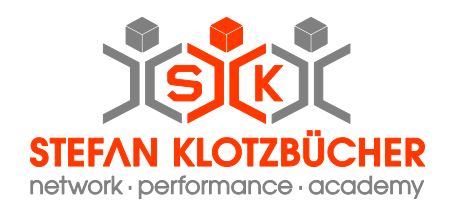

## Fluke Networks<sup>™</sup> DSX-5000 mit WLAN verbinden

1. Auswahl des richtigen WLAN Adapter

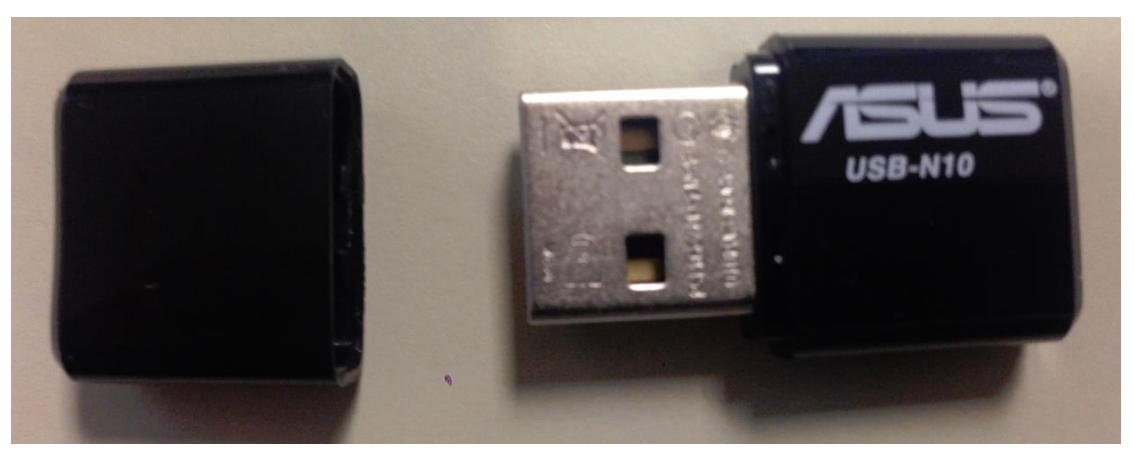

Als einziger WLAN Adapter wird im Moment der **ASUS Wireless-N 150 USB Adapter** unterstützt. Weitere Informationen finden Sie unter: <u>http://www.asus.com/Networking/USBN10/</u>

## 2. Benötigte Informationen

Sie benötigen das Netzwerk, mit dem Sie sich verbinden wollen und die Sicherheitseinstellungen:

- SSID
- Sicherheit: (einen, der möglichen Einstellungen)
  - Offen
    - WEB
      - Verschlüsselung
      - Schlüssel (Passwort)
    - WPA/WPA2 Personal
      - Passwort
    - WPA/WPA2 Enterprise
      - EAP
      - Benutzername
        - Passwort
      - Evtl. Alternative ID
- IP Einstellungen:

DHCP/Statisch

10 Untertypen

keine weiteren Angaben

WEB-64/WEB-128

Sollten Sie diese Einstellungen nicht kennen, wenden Sie sich bitte an Ihren Netzwerkverantwortlichen

Stefan Klotzbücher · In den Hagenäckern 38 · 73529 Schwäbisch Gmünd Tel. +49 7171 929390 · Fax +49 7171 929398 · Mobile +49 173 3226877 · info@network-sk.com

#### Weitere Infos auf www.network-sk.com

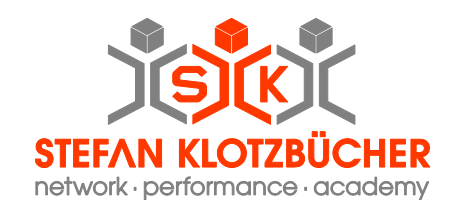

# 2. Einstellungen am DSX-5000, OptiFiber Pro oder Certifiber

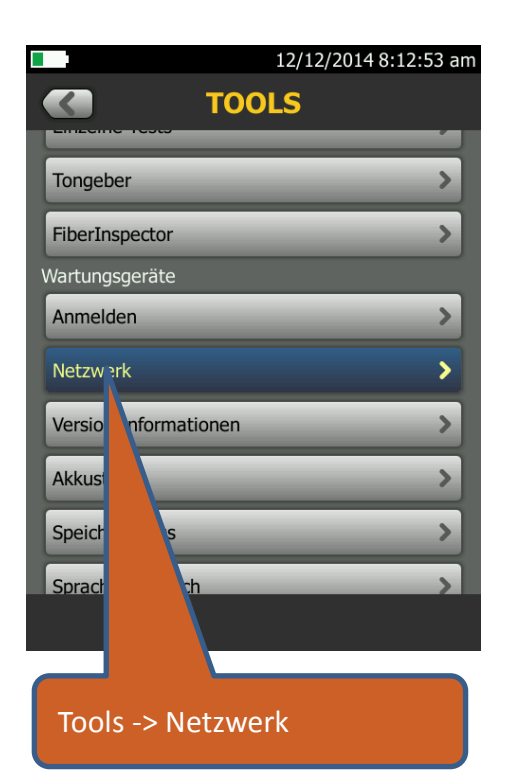

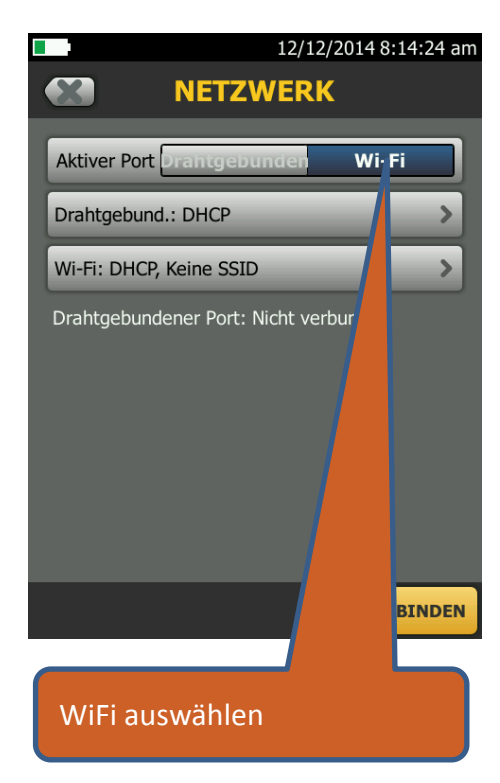

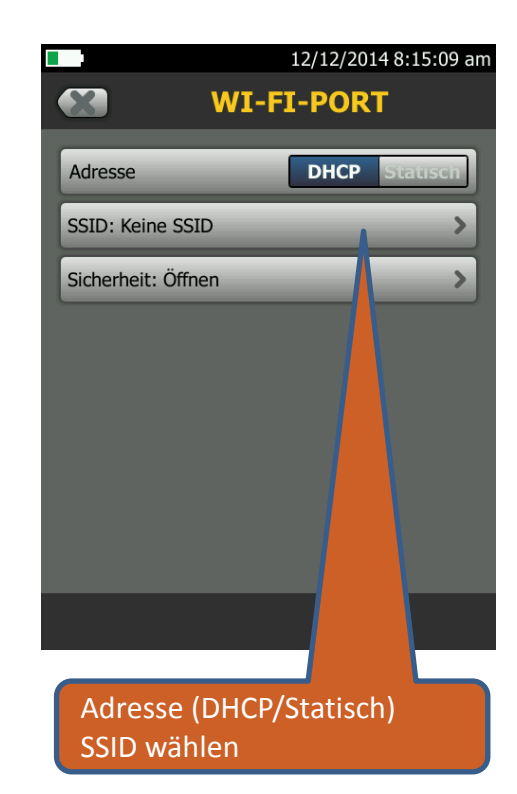

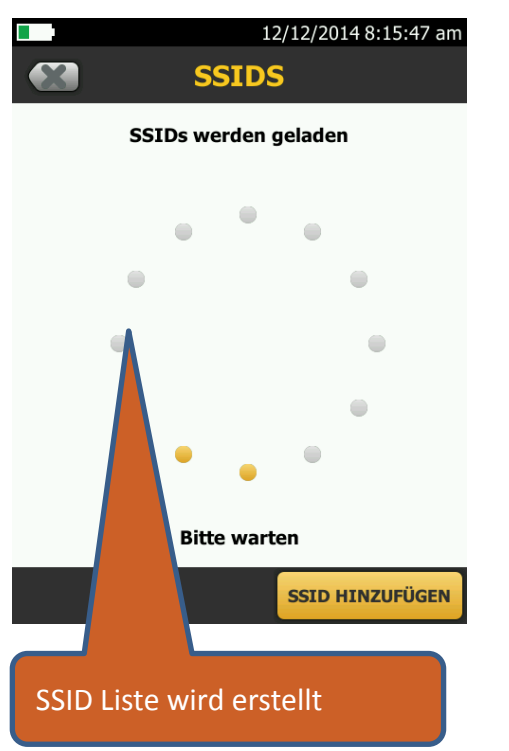

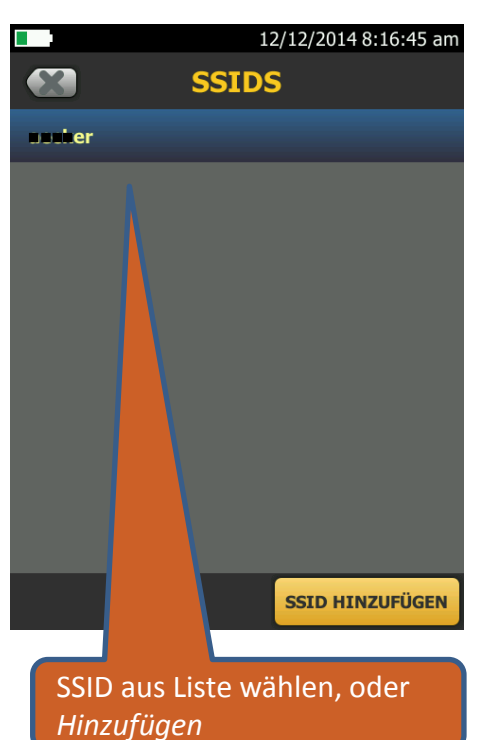

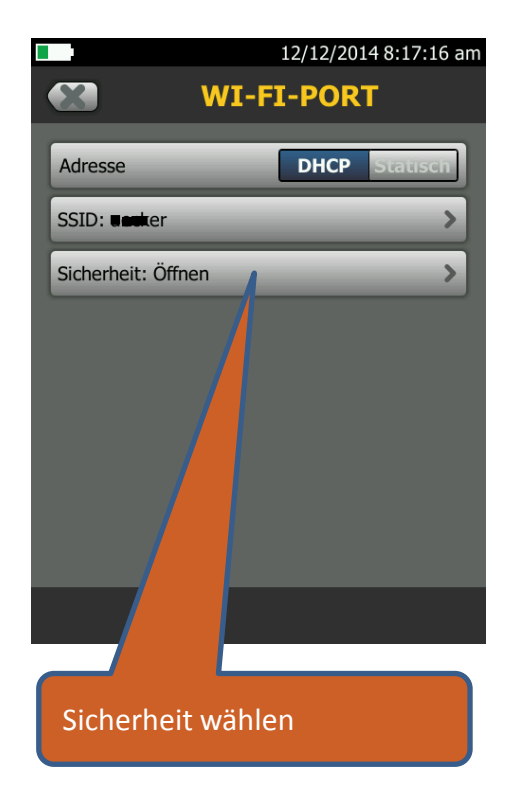

Stefan Klotzbücher · In den Hagenäckern 38 · 73529 Schwäbisch Gmünd

Tel. +49 7171 929390 · Fax +49 7171 929398 · Mobile +49 173 3226877 · info@network-sk.com

#### Weitere Infos auf www.network-sk.com

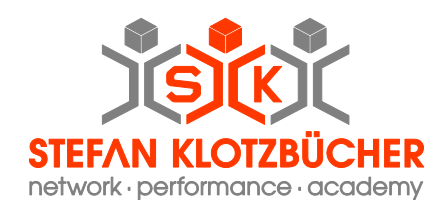

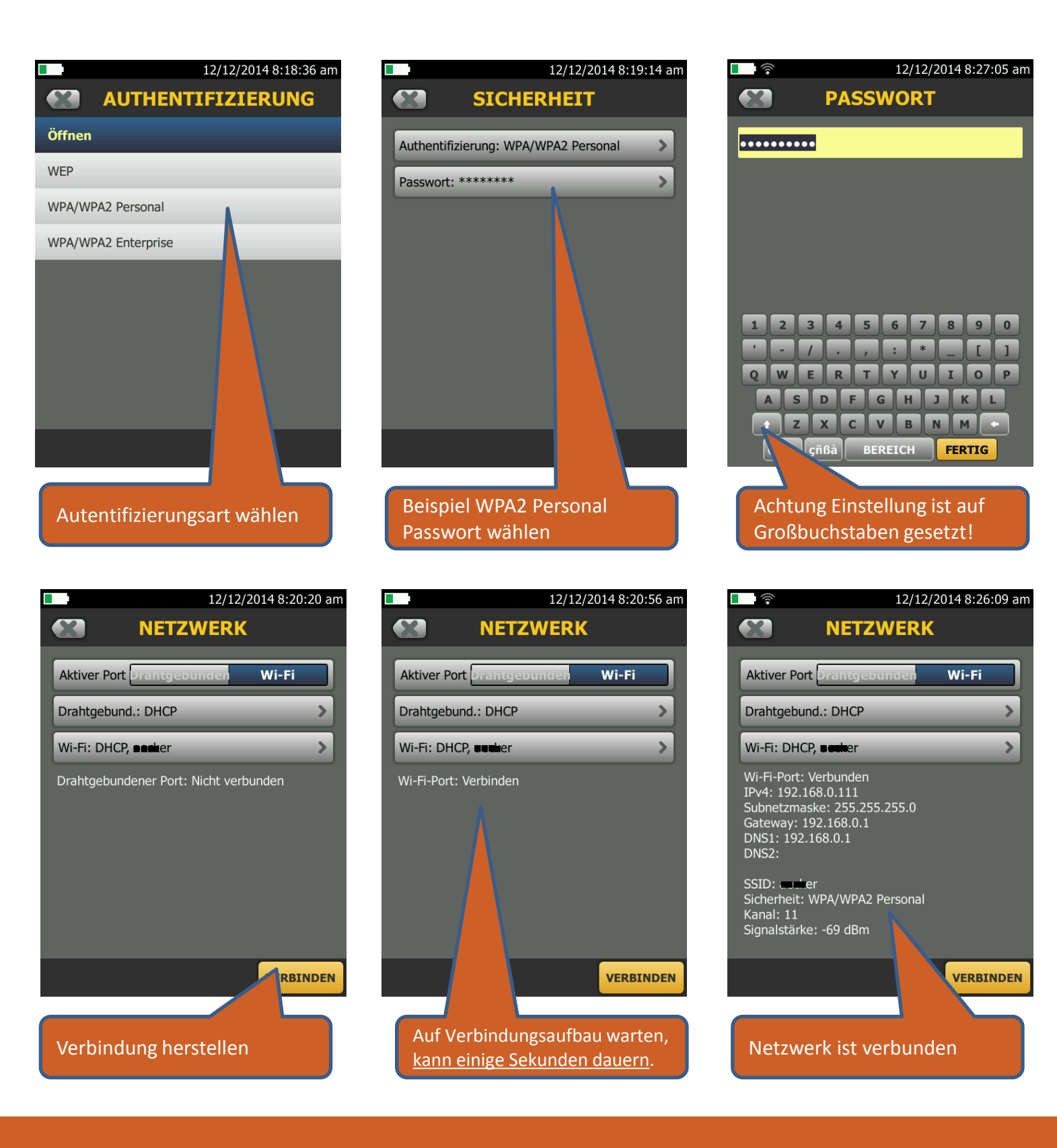

Stefan Klotzbücher · In den Hagenäckern 38 · 73529 Schwäbisch Gmünd Tel. +49 7171 929390 · Fax +49 7171 929398 · Mobile +49 173 3226877 · info@network-sk.com

Weitere Infos auf www.network-sk.com